### **SAFETYCAST IN A MINUTE VIDEO SCRIPT** - Training Registration

#### <u>INTRO</u>

### [NIH Logo Centered]

Welcome to Safetycasts in A Minute presented to you by the National

Institutes of Health.

#### **SLIDE TITLE**

#### [Picture of a computer]

This episode covers the basics of registering or updating a Division of

Occupational Health and Safety training account.

The main registration page is located on line at

https://www.safetytraining.nih.gov .

[Fade to black]

MAIN PAGE

[Screenshot of TRAINING REQUIREMENTS AND AVAILABLE

### COURSES Page.]

### [Cursor click on ACCOUNT LOGIN button.]

On this main page, you can log in to your safety training account ...

#### [Screenshot of Update Profile and Select Course Page.]

After you log in you will be brought to the Update Profile and Select Course page.

#### [Cursor moves to the first line on the page]

When setting up or updating your safety training account, it is important to note, fields marked with an asterisk are mandatory.

### [Curser glides past the first and last name categories]

Input your NIH badge number in the format required.

### [Curser moves to the badge number category format]

Include a working email address.

[Curser moves to the email address category. Email address populates the field]

### [Curser moves to the Institute field drop down list]

Selecting the correct Institute is important for maintaining your records.

# [Curser moves to the Job Function category drop down list]

The Job Function category indicates for what classes you will see reminders.

Use the drop down list to select a category.

# [Curser clicks on the blue "I" button next to Job Function.] [Pop-up

# window appears][Pop-up window closes]

Click on the blue "I" button to bring up a pop-up window which explains the Job Function categories.

# [Curser moves to the scroll bar at My role at NIH]

The category "My Role at NIH" contains a list of roles. Pick the most accurate role for your work at NIH.

# [Curser moves to the bottom of the page and hovers over "save

## changes" button]

Once you are finished filling out or correcting your profile, click on the save changes button, to accept this information.

### <u>CLOSE</u>

### [Division of Occupational Health and Safety. National Institutes of

### Health. Office of Research Services.]

For information on this or other NIH Safety Programs, contact the Division

of Occupational Health and Safety at 301-496-2960 or visit

#### http://go.usa.gov/xCCae.